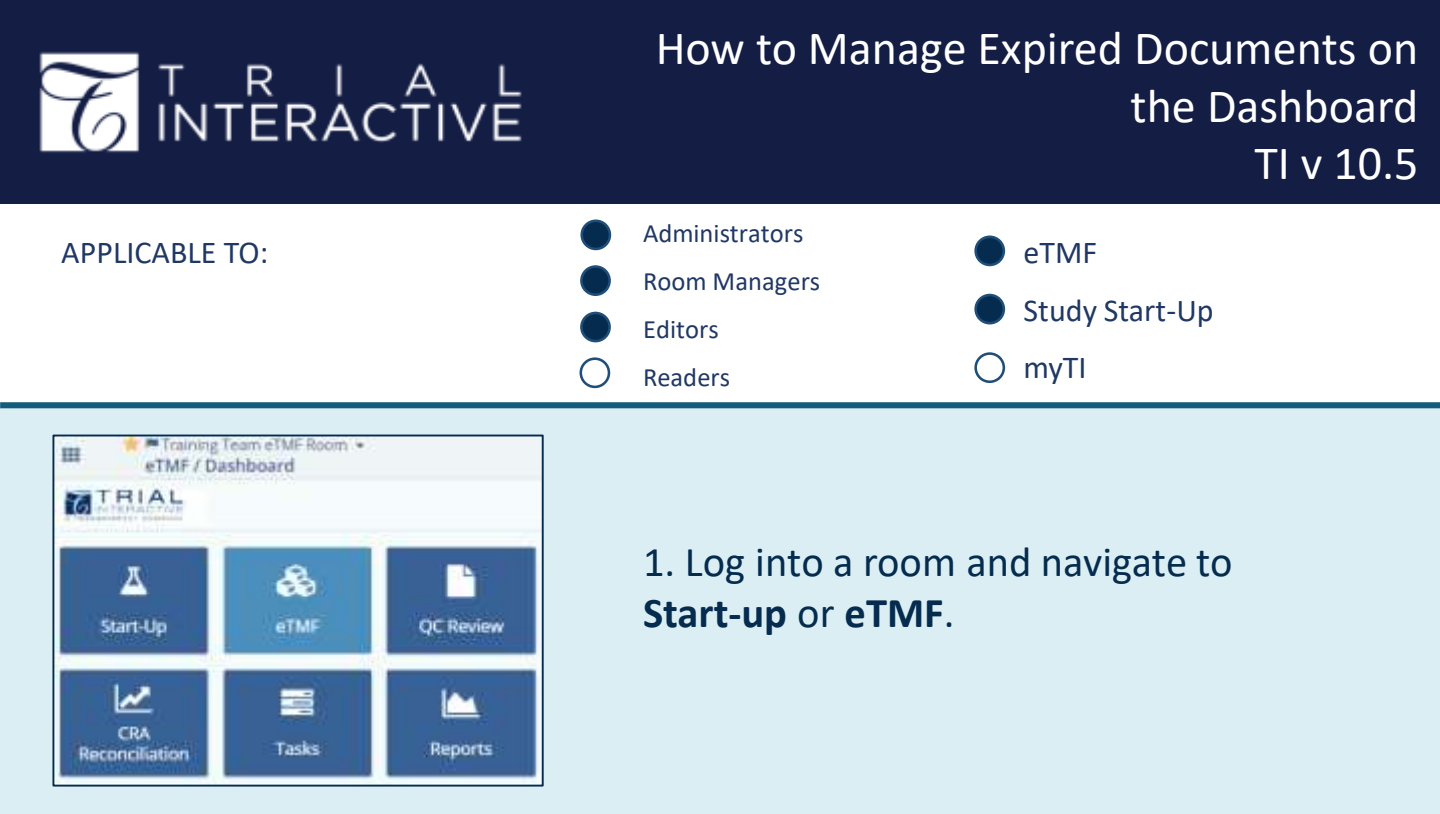

2. Navigate to the **Expired Documents** dashlet in the **eTMF** grouping.

| eTMF          |                                  |                        |                           |                      | 10                        |  |
|---------------|----------------------------------|------------------------|---------------------------|----------------------|---------------------------|--|
| My Queries    | eTMF Health Expired Doc          | uments Rejected and In | -Clarification Documents  |                      |                           |  |
| Expired       | Expired   Add New Version        |                        |                           |                      | Export Documents Metadata |  |
| 1 - 8 of 8 (0 | ) selected)                      |                        |                           | 🖾 Select Columns 🛛 🖸 | ▼ Filters ● Expired/ing • |  |
|               | Submitted Name                   | Document Date          | Document Type             | Expiration Date      | Document Id               |  |
|               | Certificate of Liability Insuran | 19 Oct 2022            | Insurance Certificate     | 27 Oct 2022          | 212798                    |  |
|               | IP Destruction Plan              |                        |                           | 15 Sep 2022          | 351567                    |  |
| 0 + 0         | LabCertification_Accrediation    |                        | Data Managément: Filenote | 31 Oct 2022          | 357294                    |  |

3. This dashlet has two display modes. Select the **Expired** mode from the dropdown menu, then select a document you wish to renew or remove.

Click the Add New Version button.

TRANSPERFECT

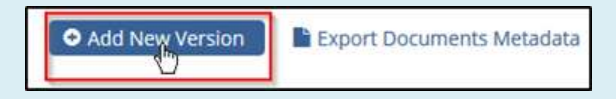

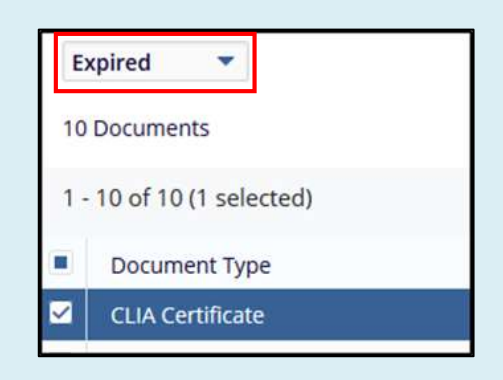

## T R I A L INTERACTIVE

## How to Manage Expired Documents on the Dashboard TI v 10.5

4. Two replacement methods are available, to *Replace the attachment* or *Remove from list*.

5a. If a replacement document is available, click the **"Replace the Attachment**" option.

| Add New Version                                                             | ×                    |  |  |
|-----------------------------------------------------------------------------|----------------------|--|--|
| Certification _ Accrediation - COPY                                         |                      |  |  |
| Document date: 16 January 2018 17:30:54 EDT                                 | File size : 207.2 KB |  |  |
| Available Methods:                                                          |                      |  |  |
| Replace the Attachment                                                      |                      |  |  |
| A new version was already Submitted. Remove this Document from expiration I |                      |  |  |

5b. Add the replacement document using **Browse**, then enter the new expiration date and a **Reason** for replacement.

Click Save when done.

| Add New Version               |                             |                     |
|-------------------------------|-----------------------------|---------------------|
| LabCertification_Accrediation | CLIA                        |                     |
| Document date: 4/22/2022 10:5 | File size : 51.3 Ki         |                     |
| Available Methods:            |                             |                     |
| Replace the Attachment        |                             |                     |
| File Name                     | LabCertification_Accredi    | ation_CLIA.pdf      |
| Attachment Type               | ● File ○ URL                |                     |
| Attachment File*              |                             | Browse              |
| Set New Expiration Date*      | 31 Dec 2023                 | <b>≅ ×</b>          |
| Reason*                       | Version replacement         |                     |
|                               | ٢                           | A                   |
| O A new version was already s | ubmitted. Remove this docum | nent from the list. |
|                               | Cancel Save                 |                     |

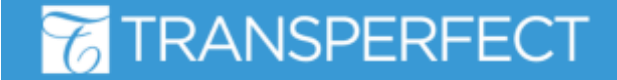

TI v10.5 November 2023 Page 2 of 3

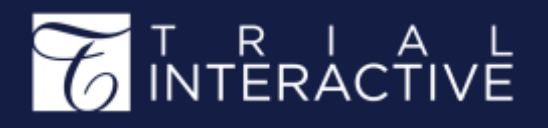

6a. If a replacement of the chosen document has already been submitted to the eTMF, you can remove an expired document's entry from the dashboard by choosing the **A new version was already submitted** option. Click **Save** for it to take effect.

| Add New Version                                                               | ×                   |
|-------------------------------------------------------------------------------|---------------------|
| LabCertification_Accrediation_CLIA                                            |                     |
| Document date: 4/22/2022 10:51:46 AM EDT                                      | File size : 51.3 KB |
| Available Methods:<br>O Replace the Attachment                                |                     |
| A new version was already submitted. Remove this document from the submitted. | m the list.         |
| Cancel Save                                                                   |                     |

6b. When you use this method, the entry for the selected document will be removed from the **Expired Documents** dashlet. The related ('old') document <u>is</u> <u>not</u> removed from the eTMF.

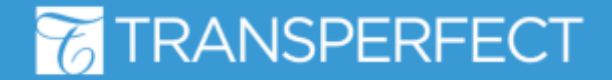